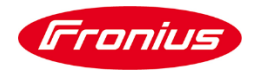

## Komunikacja – przykład

Cobot spawalniczy ABB z kontrolerem Omnicore, korzystający z protokołu EthernetIP, spawarka TPS 400/i wyposażona w interfejs **RI FB/Inside Ethernet** 

 Ustawienia adresu IP, maski sieci i bramki za pomocą aplikacji WEB Smart Manager (zakładka Interface). Powyższe wartości można wprowadzić również za pomocą DIP-switch na interfejsie – szczegóły w instrukcji obsługi interfejsu.

Kolejne etapy integracji systemu realizowane są na Teach Pendant robota lub jak w analizowanym przypadku, przez aplikacje robota – **ABB RobotStudio**.

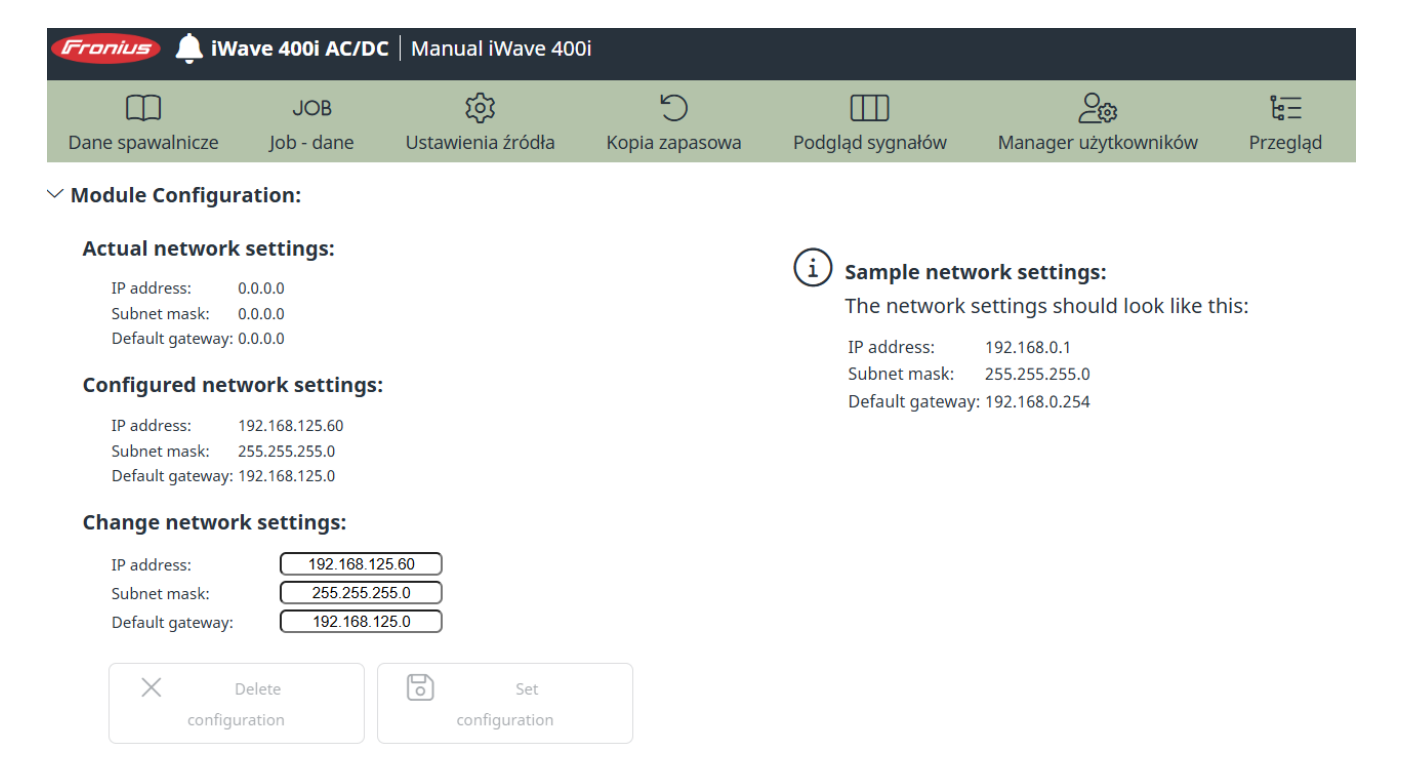

 Podłączamy przewód sieciowy do gniazda MGMT kontrolera Omnicor. Do gniazda Ethernet Switch podłączony jest przewód służący do komunikacji z interfejsem spawarki.

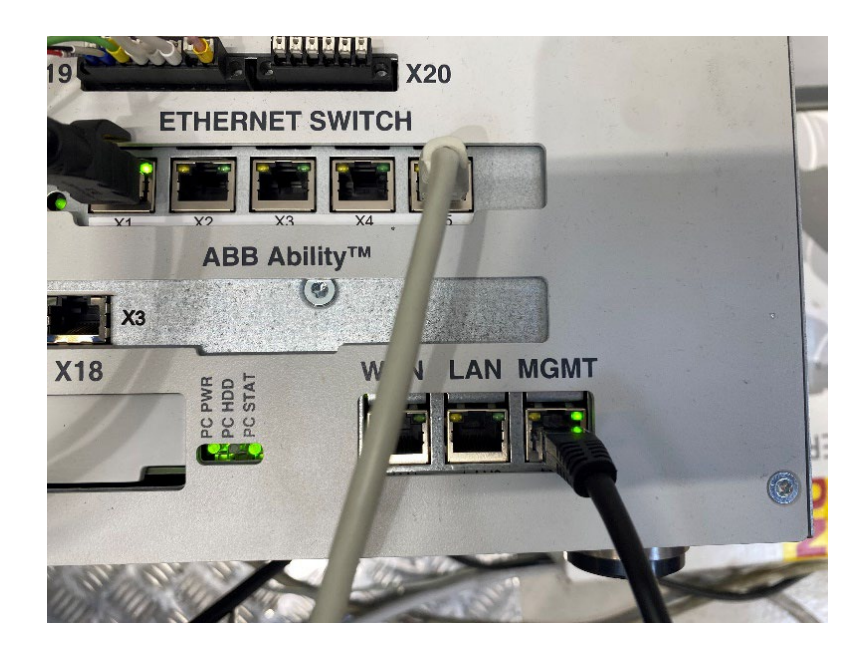

3. Po otwarciu oprogramowania **RobotStudio** wybieramy menu File, zakładkę Online i następnie klikamy **One Click Connect**.

| <mark>◙</mark> =     | 150                                                                                                    | 5000-100639 (192.168.125.1) - RobotStudio                                      |  |  |  |  |
|----------------------|----------------------------------------------------------------------------------------------------|--------------------------------------------------------------------------------|--|--|--|--|
| File Home Modeling   | Simulation Controller RAPID Add-Ins                                                                    |                                                                                |  |  |  |  |
| 🗐 Save               | Connect to a robot controller                                                                          | Recent Controllers                                                             |  |  |  |  |
| ⊥ Save As<br>× Close | Connect to the management port of a controller.                                                        | 15000-100639 on '192.168.125.1'<br>Status: Available                           |  |  |  |  |
| New                  | Connect to Controller<br>Connect to a controller from the network, a virtual controller, or one from a | FroniusDemo on '4600-105975'                                                   |  |  |  |  |
| Open                 |                                                                                                    | Last IP: 192.168.125.1                                                         |  |  |  |  |
| Info                 | Create and use controller lists                                                                        | SYS2600-121828 on '2600-121828'<br>Status: Not found                           |  |  |  |  |
| Print                | Import controllers and connects to them.                                                               | SXS2600-121220 op '2600-121220'                                                |  |  |  |  |
| Share                | Export Controllers<br>Stores the currently connected controllers in a file.                            | Status: Not found<br>Last IP: 192.168.125.1                                    |  |  |  |  |
| Online               | Create and work with robot controllers                                                                 | 15000-100067 on '192.168.125.1'<br>Status: Not found<br>Last IP: 192.168.125.1 |  |  |  |  |
| Help<br>해수 Options   | Modify Installation<br>Modify controllers with RobotWare 7.                                            | 6720-100052 on '192.168.125.1'<br>Status: Not found<br>Last IP: 192.168.125.1  |  |  |  |  |
| () Exit              | Create and modify systems with RobotWare version 5.                                                    | 4400-102291 on '4400-102291'<br>Status: Not found<br>Last IP: 192.168.125.1    |  |  |  |  |
|                      |                                                                                                    | H 2600-121307 on '2600-121307'<br>Status: Not found<br>Last IP: 192.168.125.1  |  |  |  |  |
|                      |                                                                                                    | 4400-100571M on '192.168.125.1'<br>Status: Not found<br>Last IP: 192.168.125.1 |  |  |  |  |
|                      |                                                                                                    | SYS2600-115006 on '2600-115006'<br>Status: Not found<br>Last IP: 192.168.125.1 |  |  |  |  |
|                      |                                                                                                    |                                                                                |  |  |  |  |

## 4. W oknie kontrolera wybieramy **I/O Engineering**

| <mark>ð</mark> □ ∽ < ~ < ~ < ~ ₹                          | 1500                                                                                                    | 0-100639 (192.168.125.1) - RobotStudio                                                                                                    |
|-----------------------------------------------------------|----------------------------------------------------------------------------------------------------|----------------------------------------------------------------------------------------------------|
| File Home Modeling Simulation C                           | Controller RAPID Add-Ins                                                                                                   |                                                                                                    |
| Add<br>Controller v Write Access Write Access             | )<br>ticate Restart Backup<br>→<br>Ber PrexPendant →<br>Controller Tools<br>→<br>→<br>→<br>→<br>→<br>→<br>→<br>→<br>→<br>→ | imuts/Outputs           imuts/Outputs           imuts/Outputs           imuts/Outputs           imuts/Outputs           imuts/Outputs           imuts/Outputs           imuts/Outputs           imuts/Outputs           imuts/Outputs           imuts/Outputs           imuts/Outputs           imuts/Outputs           imuts/Outputs/Outputs           imuts/Outputs/Outputs          imuts/Outputs/Outputs          imuts/Outputs/Outputs          imuts/Outputs/Outputs          imuts/Outputs/Outputs           imuts/Outputs/Outputs          imuts/Outputs/Outputs          imuts/Outputs/Outputs          imuts/Outputs/Outputs           imuts/Outputs/Outputs           imuts/Outputs/Outputs          imuts/Outputs/Outputs/Outputs          imuts/Outputs/Outputs/O |
| Controller $\overline{\mathbf{v}} \times$<br>* Expand all |                                                                                                    | I/O Engineering                                                                                                    |
| ManagementPort                                            |                                                                                                    |                                                                                                    |

## 5. Z listy rozwijanej po lewej stronie wybieramy EtherNetIP -> ioFronius TPSi

| ◙ ⊟ ⇒ × ⊂ × Q • ⊘ • ∓                         |                                            | L.                                                   | /0                                       |                                              |                                                    | 15000-100639 (192.168.          | 125.1) - RobotStud | lio      |   |
|-----------------------------------------------|--------------------------------------------|------------------------------------------------------|------------------------------------------|----------------------------------------------|----------------------------------------------------|---------------------------------|--------------------|----------|---|
| File Home Modeling Simulation                 | Controller R/                              | APID Add-Ins I/O Eng                                 | jineering                                |                                              |                                                    |                                 |                    |          |   |
| Project<br>Live<br>Mode                       | I/O System In<br>Levels ~ Devic<br>Project | nport Add ABB I/O Safe<br>ce Files > Device > Report | ety Request<br>t Write Access Wr<br>Live | Release<br>rite Access Read<br>Writ<br>Contr | and Default Clu<br>te ~<br>Layout Eng<br>Program C | base I/O<br>incering<br>ontrols |                    |          |   |
| Project configuration 🗧                       | × Project: 1500                            | 0-100639 Project ×                                   |                                          |                                              |                                                    |                                 |                    |          |   |
| I/O Projects                                  | Signal Edito                               | rx                                                   |                                          |                                              |                                                    |                                 |                    |          | Ŧ |
| (E) 15000 100020 Decircle Controller 15000 (  | Q Search                                   |                                                      |                                          |                                              |                                                    |                                 |                    |          |   |
| > E 15000-100639 Project - Controller: 15000- |                                            |                                                      |                                          | 7 (0) 1                                      |                                                    |                                 |                    |          | - |
|                                               | Na                                         | ne                                                   | Assigned to Device                       | Type of Signal                               | Device Mapping                                     | Signal Identification Label     | Category           | Access L |   |
| Configuration                                 | ] ]                                        | doFr1ArcOn                                           | ioFronius IPSi1                          | Digital Output                               | 0                                                  |                                 | Arc_1_R1           | Detault  | ^ |
| Conliguiation                                 | 1                                          | U doFr1RobotReady                                    | ioFronius IPSi1                          | Digital Output                               | 1                                                  |                                 | Arc_1_R1           | Default  |   |
| Q Search                                      | 4 ]                                        | ¶goFr1Mode                                           | ioFroniusTPSi1                           | Group Output                                 | 2-6                                                |                                 | Arc_1_R1           | All      |   |
| -                                             | 1                                          | ∬ doFr1GasOn                                         | ioFroniusTPSi1                           | Digital Output                               | 8                                                  |                                 | Arc_1_R1           | Default  |   |
| ⊿ 之 I/O System                                | 1                                          |                                                      | IOF ronius I PSI I                       | Digital Output                               | 9                                                  |                                 | Arc_1_R1           | Default  |   |
| Cross Connections                             |                                            | doFriFeedRetract                                     | IOF ronius I PSI I                       | Digital Output                               | 10                                                 |                                 | Arc_1_R1           | Default  |   |
|                                               |                                            |                                                      | IOF ronius I PSI I                       | Digital Output                               | 10                                                 |                                 | Arc_1_R1           | Default  |   |
|                                               | 1                                          | doFriTouchSense                                      | ioFronius I PSi I                        | Digital Output                               | 12                                                 |                                 | Arc_1_R1           | Default  |   |
| Access Levels                                 | 1                                          | doFr11rchBlowOut                                     | IOF ronius I PSI I                       | Digital Output                               | 13                                                 |                                 | Arc_1_R1           | Default  |   |
| Device Trust Levels                           | 1                                          |                                                      | IOF ronius I PSI I                       | Digital Output                               | 16                                                 |                                 | Arc_1_R1           | D ( )    |   |
| Signal Safe Levels                            | 1                                          | doFr i SynchPulse                                    | IOF ronius IPSI I                        | Digital Output                               | 17                                                 |                                 | Arc_1_R1           | Default  |   |
| Virtual Signals                               | 1                                          | doFr1WireBrake                                       | ioFronius IPSi1                          | Digital Output                               | 22                                                 |                                 | Arc_1_R1           | Default  |   |
| Categories                                    | 1                                          | doFr11orchXchang                                     | IOF ronius IPSI I                        | Digital Output                               | 23                                                 |                                 | Arc_1_R1           | Default  |   |
|                                               | ]                                          | [ doFr1leachMode                                     | ioFronius IPSi1                          | Digital Output                               | 25                                                 |                                 | Arc_1_R1           |          |   |
| - PROFINET                                    | ]                                          | [ doFr1ExtOutput1                                    | ioFronius IPSi1                          | Digital Output                               | 56                                                 |                                 | Arc_1_R1           | Default  |   |
| Controller                                    | 1                                          | 1 doFr1ExtOutput2                                    | ioFronius IPSi1                          | Digital Output                               | 5/                                                 |                                 | Arc_1_R1           | Default  |   |
| 4 📥 EtherNetIP                                | 1                                          | doFr1ExtOutput3                                      | IOF ronius IPSI I                        | Digital Output                               | 58                                                 |                                 | Arc_1_R1           | Default  |   |
| EN_Internal_Device                            |                                            | doFr1ExtOutput4                                      | IOF ronius I PSI I                       | Digital Output                               | 59                                                 |                                 | Arc_1_R1           | Default  |   |
| Scanner                                       | ]                                          | [ doFr1ExtOutput5                                    | ioFronius IPSi1                          | Digital Output                               | 60                                                 |                                 | Arc_1_R1           | Default  |   |
| ABB Scalable IO                               | 1                                          | 1 doFr1ExtOutput6                                    | ioFroniusTPSi1                           | Digital Output                               | 61                                                 |                                 | Arc_1_R1           | Default  |   |
|                                               | 1                                          | 1 doFr1ExtOutput/                                    | IOFronius IPSI I                         | Digital Output                               | 62                                                 |                                 | Arc_1_R1           | Default  |   |
|                                               |                                            |                                                      | IOF ronius (PSI)                         | Digital Output                               | 63                                                 |                                 | Arc_1_R1           | Detault  |   |
| V Standard Connection                         | 4                                          |                                                      | IOF TONIUS I PSIT                        | Group Output                                 | 64-79                                              |                                 | Arc_1_R1           | Detault  |   |
| ioFroniusTPSi1                                | A /                                        | V aoFrIWESpeed                                       | ioFronius I PSi I                        | Analog Output                                | 80-95                                              |                                 | Arc_1_R1           | Default  |   |
| IO Commands                                   | A /                                        | V aurr I ArcLength                                   | ioFronius (PSI)                          | Analog Output                                | 30-111                                             |                                 | Arc_1_R1           | Default  |   |
| - Virtual                                     | 4 '                                        |                                                      | ioFraniusTPSH                            | Analog Output                                | 100 140                                            |                                 | Arc_1_R1           | Default  |   |
|                                               | /                                          | <ul> <li>accrowingsparsed</li> </ul>                 | and commerce set                         | - ACCREMENT CONTAINT                         | 1.1.2.000.040.0                                    |                                 | Lane 1 Bill        |          |   |

6. Wprowadzamy adres IP kontrolera robota

| Properties Devi                 | ice Catalogue  | ]             |              |                  | Ŧ           |  |  |
|---------------------------------|----------------|---------------|--------------|------------------|-------------|--|--|
| E J Sear                        | Search         |               |              |                  |             |  |  |
| <ul> <li>General</li> </ul>     |                |               |              |                  |             |  |  |
| Name                            |                | ioFroniusTP   | Si1          |                  |             |  |  |
| Identification                  | Label          | Fronius-FB-I  | nside-EtherN | let/IP(TM) - Sta | andard Imag |  |  |
| Connected to                    | Industrial Ne  | EtherNetIP    |              |                  |             |  |  |
| Vendor Name                     |                | Fronius Inter | national Gml | ъH               |             |  |  |
| Product Name                    | e              | Fronius-FB-I  | nside-EtherN | letIP(TM)        |             |  |  |
| Vendor ID                       |                | 1332          |              |                  |             |  |  |
| Product Code                    |                | 769           |              |                  |             |  |  |
| Device Type                     |                | 12            |              |                  |             |  |  |
| Major Revisio                   | n              | 0             |              |                  |             |  |  |
| Minor Revisio                   | n              | 0             |              |                  |             |  |  |
| Compatibility                   |                | ○ Yes ● No    |              |                  |             |  |  |
| <ul> <li>System</li> </ul>      |                |               |              |                  |             |  |  |
| Trust Level                     |                | DefaultTrust  | evel         |                  | ~           |  |  |
| Simulated                       |                | ○ Yes ● No    |              |                  |             |  |  |
| State when S                    | ystem Startup  | Activated     |              |                  | ~           |  |  |
| A Network                       |                |               |              |                  |             |  |  |
| Address                         |                | (192 .        | 168          | . 125 .          | 60 >        |  |  |
| <ul> <li>Ethernet IP</li> </ul> |                |               |              |                  |             |  |  |
| Output Assem                    | ibly           | 150           |              |                  |             |  |  |
| Output Size (I                  | oytes)         | 40            |              |                  |             |  |  |
| Output RPI (u                   | s)             | 10000         |              |                  |             |  |  |
| Input Assemb                    | Input Assembly |               |              |                  |             |  |  |
| Input Size (by                  | tes)           | 40            |              |                  |             |  |  |
| Input RPI (us)                  |                | 10000         |              |                  |             |  |  |

**UWAGA**!!! Adres IP kontrolera robota oraz adres IP interfejsu spawarki muszą być z tej samej puli adresów, różnica w ostatniej liczbie/cyfrze.

7. W ostatnim kroku, wgrywamy plik EDS

| 0 G5×C×Q×∅× Ŧ                                                    |                                                                 | L/G                                                | 2                                     |                                   |                                                        | 15000-100639 (19               | 92.168.125.1) - Rok | otStudi | io |
|------------------------------------------------------------------|-----------------------------------------------------------------|----------------------------------------------------|---------------------------------------|-----------------------------------|--------------------------------------------------------|--------------------------------|---------------------|---------|----|
| File Home Modeling Simulation                                    | Controller RAPID                                                | Add-Ins I/O Engin                                  | neering                               |                                   |                                                        |                                |                     |         |    |
| ▣鼠□ ⇄ ి                                                          |                                                                 | L 🗊 🖸                                              |                                       |                                   |                                                        | $\times$                       |                     |         |    |
| Project Live I/O Signal Cross I,<br>Project - Editor Connections | /O System Import<br>Levels ~ Device Files<br>Project Import Dev | Add ABB I/O Safet<br>Device V Report<br>rice Files | y Request F<br>Write Access Wri<br>ye | te Access Read<br>Write<br>Contro | and Default Clo<br>e - Layout Engi<br>oller Program Co | ose I/O<br>ineering<br>ontrols |                     |         |    |
| Project configuration $\[ = \] \times$                           | Project:                                                        | SD Files                                           |                                       |                                   |                                                        |                                |                     |         |    |
| I/O Projects                                                     | Signal To                                                       | o open GSD files, includ                           | e in Project.                         |                                   |                                                        |                                |                     |         |    |
| V 🖹 15000-100639 Project - Controller: 15000-10                  |                                                                 | DS Files                                           |                                       |                                   |                                                        |                                |                     |         |    |
| < >                                                              |                                                                 | o open EDS files, include                          | e in Project.                         | Type of Signal                    | Device Mapping                                         | Signal Identification Label    | с                   | ategory | 1  |
|                                                                  | dα                                                              | Fr1ArcOn                                           | ioFroniusTPSi1                        | Digital Output                    | 0                                                      |                                | Are                 | c_1_R1  | D  |
| Configuration                                                    | da                                                              | Fr1RobotReady                                      | ioFroniusTPSi1                        | Digital Output                    | 1                                                      |                                | Are                 | c_1_R1  | D  |
| O Search                                                         | ⊿ ∭ ga                                                          | Fr1Mode                                            | ioFroniusTPSi1                        | Group Output                      | 2-6                                                    |                                | Are                 | c_1_R1  | AI |
| Q Sealch                                                         | da                                                              | Fr1GasOn                                           | ioFroniusTPSi1                        | Digital Output                    | 8                                                      |                                | Are                 | c_1_R1  | D  |
|                                                                  |                                                                 |                                                    |                                       |                                   | -                                                      |                                |                     |         | 12 |